| Firmware Update durchführen für 2N Access Units Zugangssystem                                                                                                    |                                                                                                    |                                                                                                    |
|----------------------------------------------------------------------------------------------------|----------------------------------------------------------------------------------------------------|----------------------------------------------------------------------------------------------------|
| <ul> <li>IP - Adresse und Anmeldung auf Weboberfläche für 2N - Access Unit         <ul> <li>Notiere oder kopiere die IP-Adresse des Access Units aus ONFIT.Studio / Einstellungen (Schraubenschlüssel) z.B. 192.168.178.40. Alternativ ermittle die IP-Adresse über das Programm auf deinem PC oder Download, den 2N Network Scanner</li> <li>Nutze den Browser Firefox (andere Browser zeigen die Anwendung nicht korrekt an), öffne Firefox, füge in einem Tab die IP-Adresse ein und bestätige mit Enter.</li> <li>Es erscheint das Fenster für Benutzer und Passwort des 2N Access Units.</li> <li>Gib hier Deine Daten ein - im Normalfall sind das bei den UEB Installationen Benutzer: admin Passwort: Universale1</li> <li>Wenn Du hier andere Daten verwendet hast, musst Du natürlich diese nutzen.</li> </ul> </li> <li>ACHTUNG: Es sind explizit NICHT die Zugangsdaten von ONFIT.Studio. Wenn Du Benutzer und Passwort nicht kennst oder vergessen hast, kannst Du keine Installation vornehmen und auch im Support können wir dich dann nicht unterstützen!</li> </ul> |                                                                                                    |                                                                                                    |
| <ul> <li>2. Check Status der Firmware und Download Firmware         <ul> <li>Gehe in den orange farbenen Bereich System und wähle dort Wartung</li> <li>Unter Konfiguration erstelle eine Back-up Datei über den Button "Konfiguration Back-up</li> <li>Dort siehst Du, welche Firmware Version Du aktuell nutzt und welche die minimale Version ist. Siehe Screenshot</li> </ul> </li> </ul>                                                                                                    |                                                                                                    |                                                                                                    |
| $(\bigstar)$                                                                                                    | System 🔳                                                                                                    | r Konfiguration →                                                                                         |
|                                                                                                    | ,                                                                                                    | Konfigurationsdatei ins Gerät hochladen Konfiguration wiederherstellen                                    |
| -11                                                                                                    | Netzwerk                                                                                                    | Konfigurationsdatei aus dem Gerät herunterladen Konfiguration Back-up                                     |
| \$<br>\$<br>\$                                                                                                    | Datum & Uhrzeit                                                                                                    | Konfiguration in den Default-Zustand zurücksetzen Konfiguration Reset                                     |
|                                                                                                    | Lizenz                                                                                                    | System ~                                                                                                  |
|                                                                                                    | Zertifikete                                                                                                    | Firmware-Version 2.24.1.33.11                                                                             |
|                                                                                                    | Zertifikate                                                                                                    | Bootloader Version 2.32.0.41.1                                                                            |
|                                                                                                    | Auto Provisioning                                                                                                    | Software-Bautyp Release                                                                                   |
|                                                                                                    | Syslog                                                                                                    | Datum und Zeit des Software-Builds 10/16/2018 15:41:29 PM                                                 |
|                                                                                                    | Wartung >                                                                                                    | Firmware des Geräts upgraden Firmware-Upgrade                                                             |
|                                                                                                    |                                                                                                    | Firmware-Status Neue Version vorhanden                                                                    |
|                                                                                                    | Unterstützt wird ONFIT.Studio und auch der AccessUnitSync (neues IT-Paket) ab Version 2.24.1.<br>Nutze einfach den Button "Firmware-Upgrade" und die aktuelle Version 2.42 da wir diese ab sofort<br>beiden Anwendungen unterstützen<br>Falls Du lieber eine ältere Version nutzen möchtest empfehlen wir Dir die Firmwareversion 2.34.0, d<br>stabil läuft und die Du hier herunterladen kannst: |                                                                                                    |
| 3 Firmware Update und Überprüfung                                                                                                    |                                                                                                    |                                                                                                    |
| Nutze den Button "Firmware-Upgrade"                                                                                                    |                                                                                                    |                                                                                                    |
| ☐ Lade die Datei der Firmware hoch und bestätige das Update.                                                                                                    |                                                                                                    |                                                                                                    |
|                                                                                                    | Der Vorgang dauert eine Weile, gib ihm bitte mindestens 10 Minuten Zeit. Sollte sich die Seite nicht                                                                                                    |                                                                                                    |
|                                                                                                    | von selbst aktualisieren, dann kannst du in einem neuen Tab die Oberfläche noch einmal öffnen und                                                                                                    |                                                                                                    |
|                                                                                                    | schauen, ob das Update erfolgreich war.                                                                                                    |                                                                                                    |
|                                                                                                    | Nach erneuter Anm                                                                                                    | eldung landest Du automatisch wieder im Bereich System und dort in Wartung, wo<br>ware nun angezeigt wird |
| Achtung: Bei bestimmten Versionssprüngen wird das Passwort des 2N - Access Unit zurückgesetzt.                                                                                                    |                                                                                                    |                                                                                                    |
| Melde dich im Zweifelsfall mit dem Benutzer "Admin" und dem Passwort "2n" an. Nach dem Login                                                                                                    |                                                                                                    |                                                                                                    |
| kannst du das Passwort dann wieder auf dein bekanntes Passwort ändern.                                                                                                    |                                                                                                    |                                                                                                    |